# USING YOUR DIGITAL VOUCHER

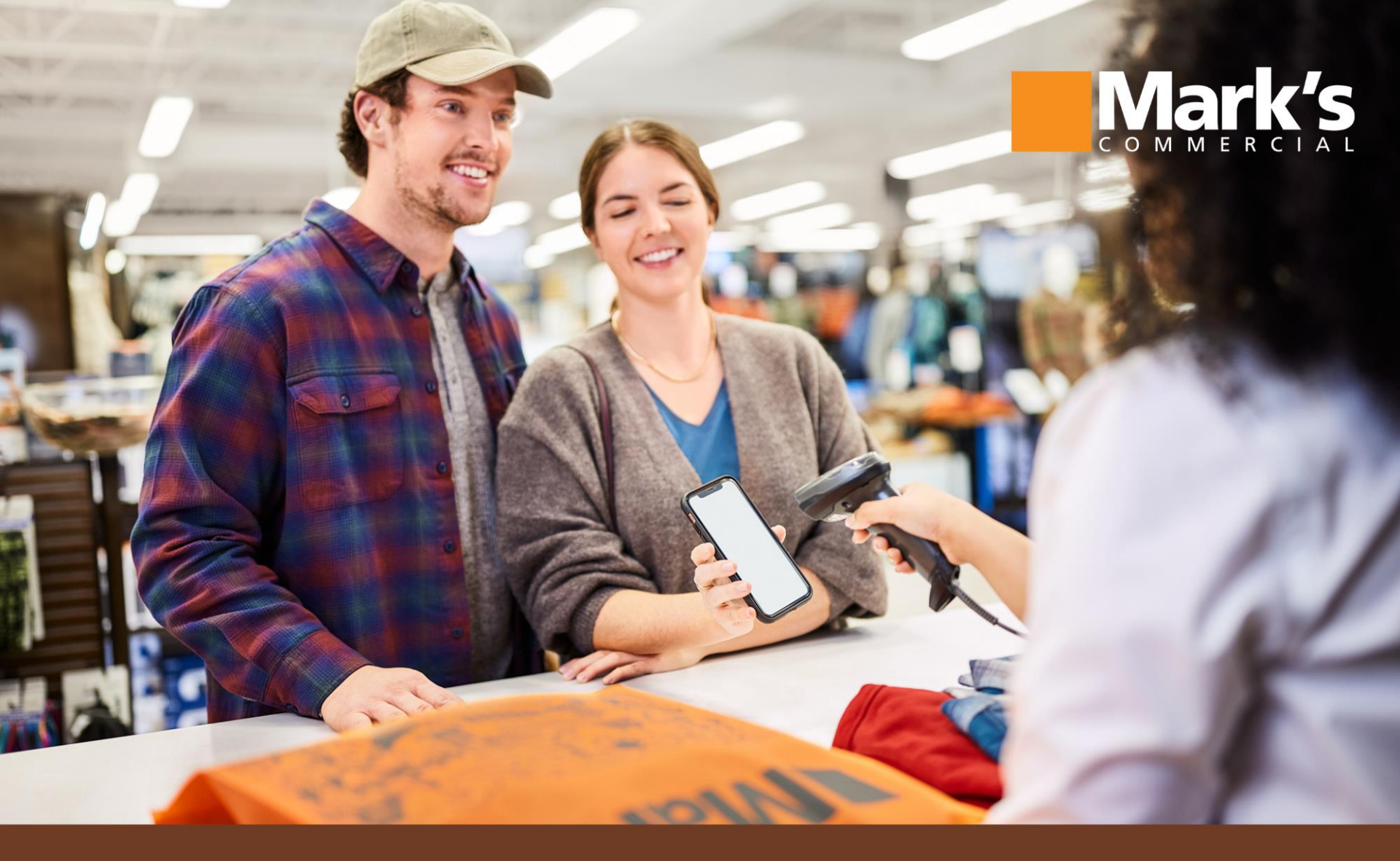

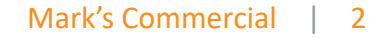

### Mark's

## Using your mobile device browser go to: www.markscommercial.com

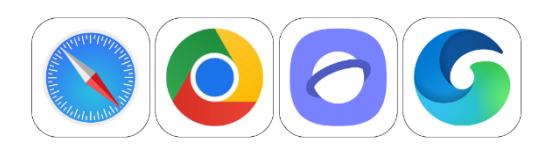

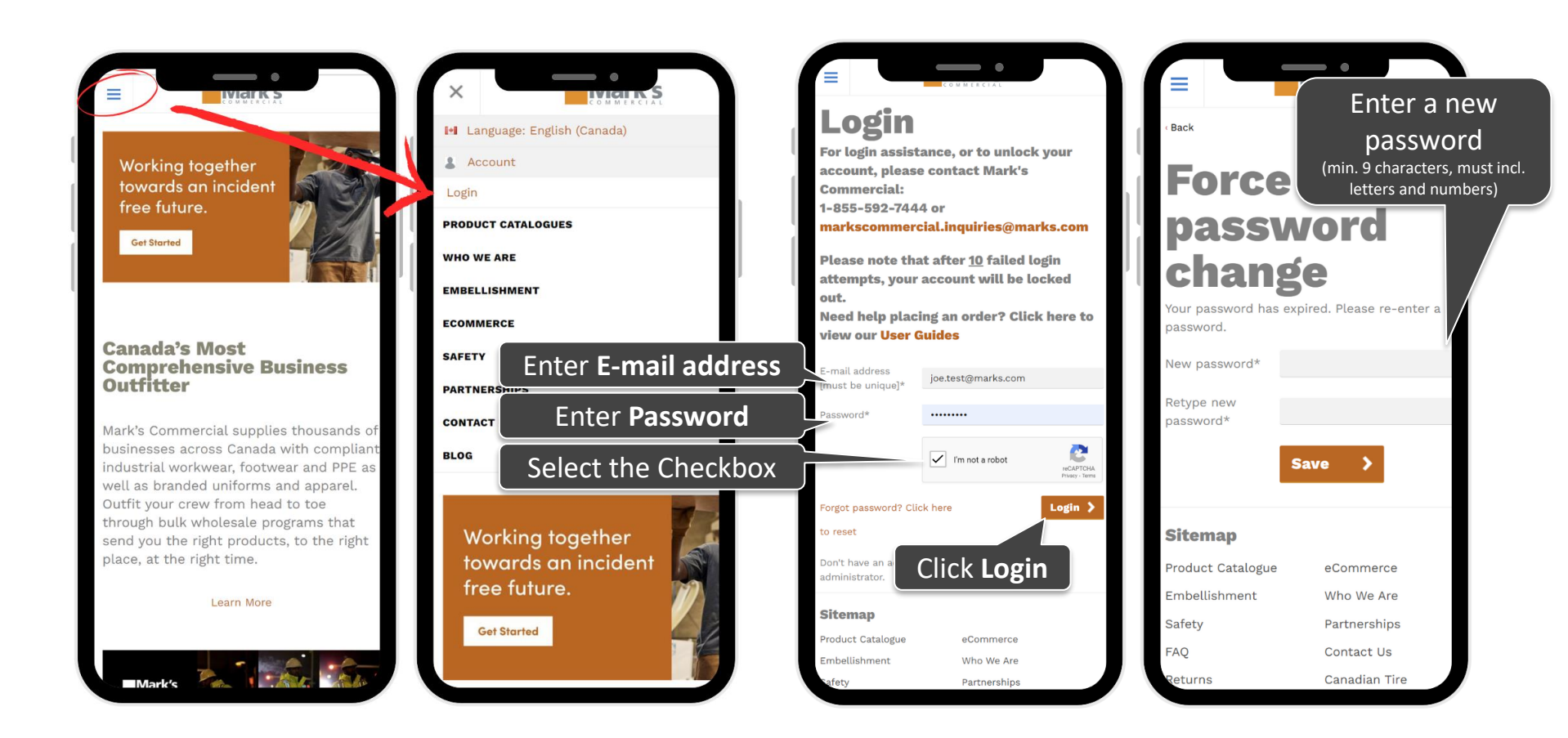

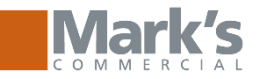

| e Back                                                                                         | WIGHTEST AL   |                                                                                                    | Product name or item number                                                                           |
|------------------------------------------------------------------------------------------------|---------------|----------------------------------------------------------------------------------------------------|----------------------------------------------------------------------------------------------------|
| Force<br>password                                                                              |               | Working together<br>towards an incident<br>free future.<br>Get Started                                                     | Language: English (Canada)  Account  Welcome Joe Test  My account                                     |
| Password<br>successfully update<br>Your password updated successfully. Click 'OK'<br>continue. |               | Once your password<br>has been reset, go to<br>the <b>My Account</b> page<br>To view your voucher<br>and other information | User Proxy<br>> Logout<br>Entitlement<br>EP000001220 — 150.00 Dollars<br>PLACE AN ORDER<br>MY ACCOUNT |
| Sitemap                                                                                        |               | Outfit your crew from head to toe<br>through bulk wholesale programs that<br>send you the right products, to the right     | ORDER HISTORY                                                                                         |
| Product Catalogue                                                                              | eCommerce     | place, at the right time.                                                                                                  |                                                                                                    |
| Embellishment                                                                                  | Who We Are    | Learn More                                                                                                    | Working together                                                                                      |
| Safety                                                                                         | Partnerships  |                                                                                                    | towards an incident                                                                                   |
| FAQ                                                                                            | Contact Us    |                                                                                                    | free future.                                                                                          |
| Returns                                                                                        | Canadian Tire |                                                                                                    | Get Started                                                                                           |

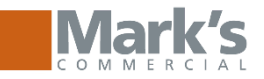

Mark's

PROGRAM PRICE 10% off. Reg. Retall

Customer Name: DIGITAL VOUCHER CUST

Contact Nama- JOE TEST

COLOUR

**Digital Voucher** Click here to access your voucher.

Download and open the voucher to view program items, entitlement amounts and barcode to be presented at the store.

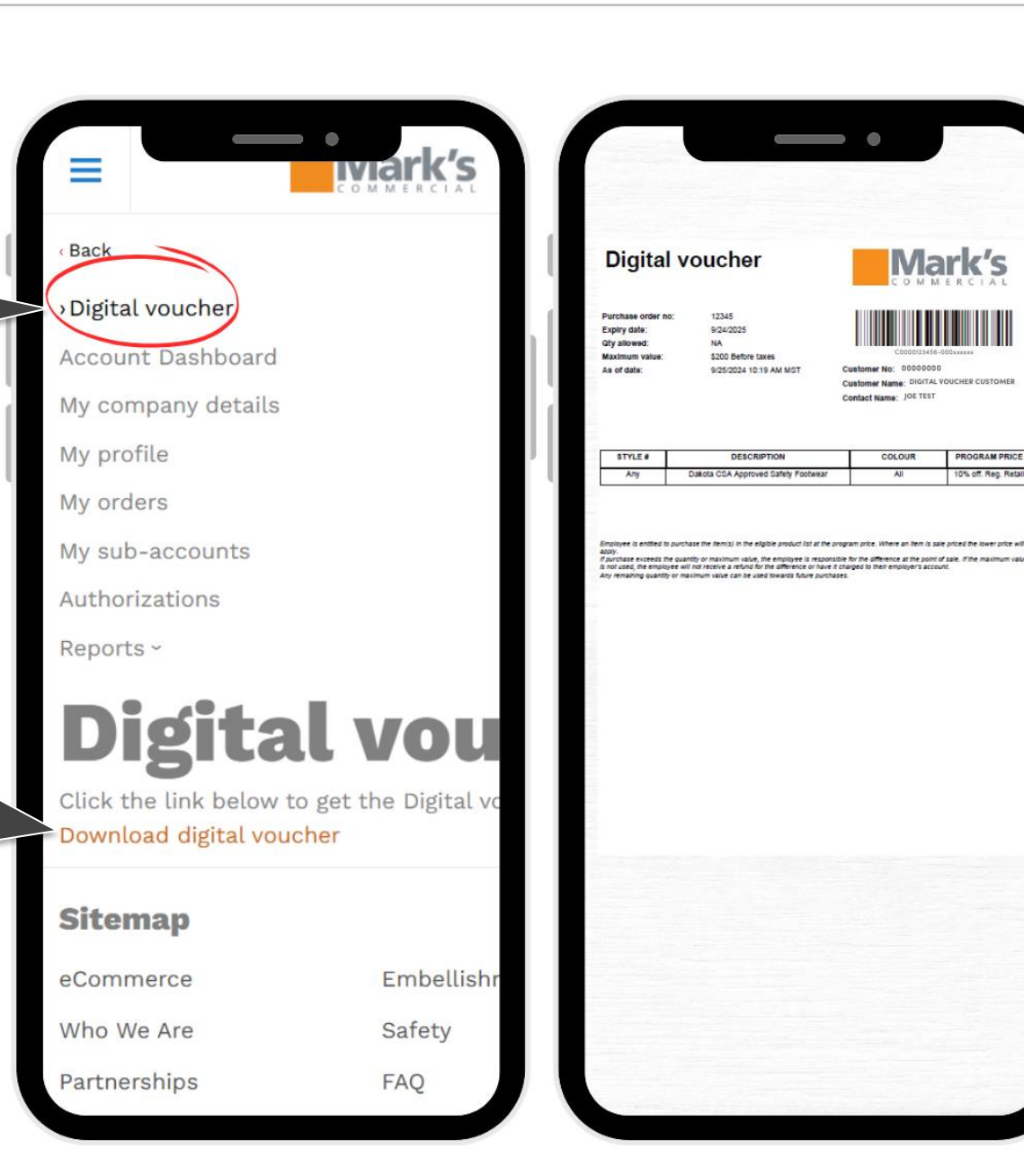

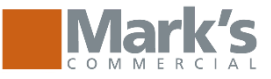

#### **Viewing Your Voucher**

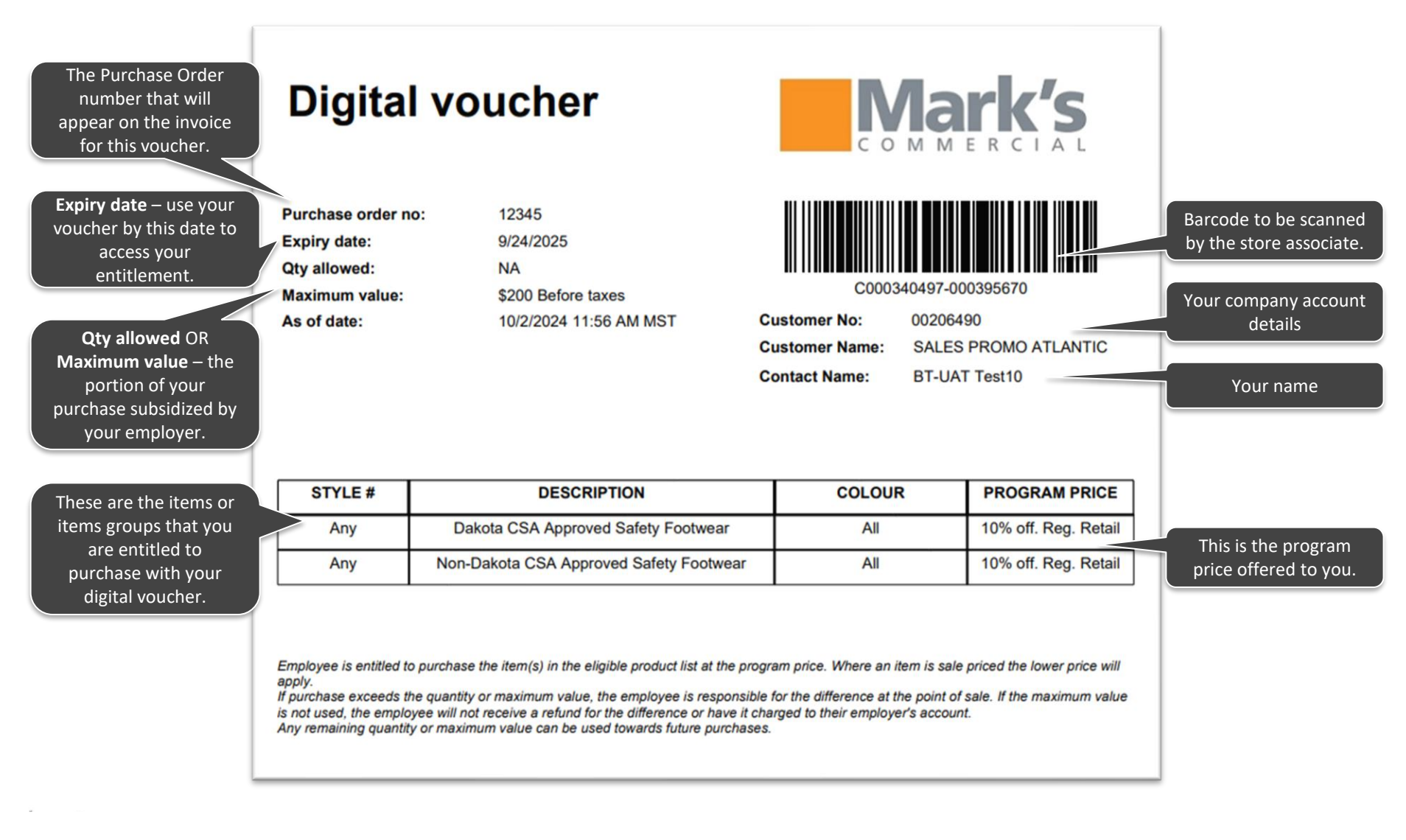

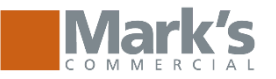

### **Viewing Your Account Dashboard**

Account Dashboard Manage your profile details and password, and view your remaining entitlement balance

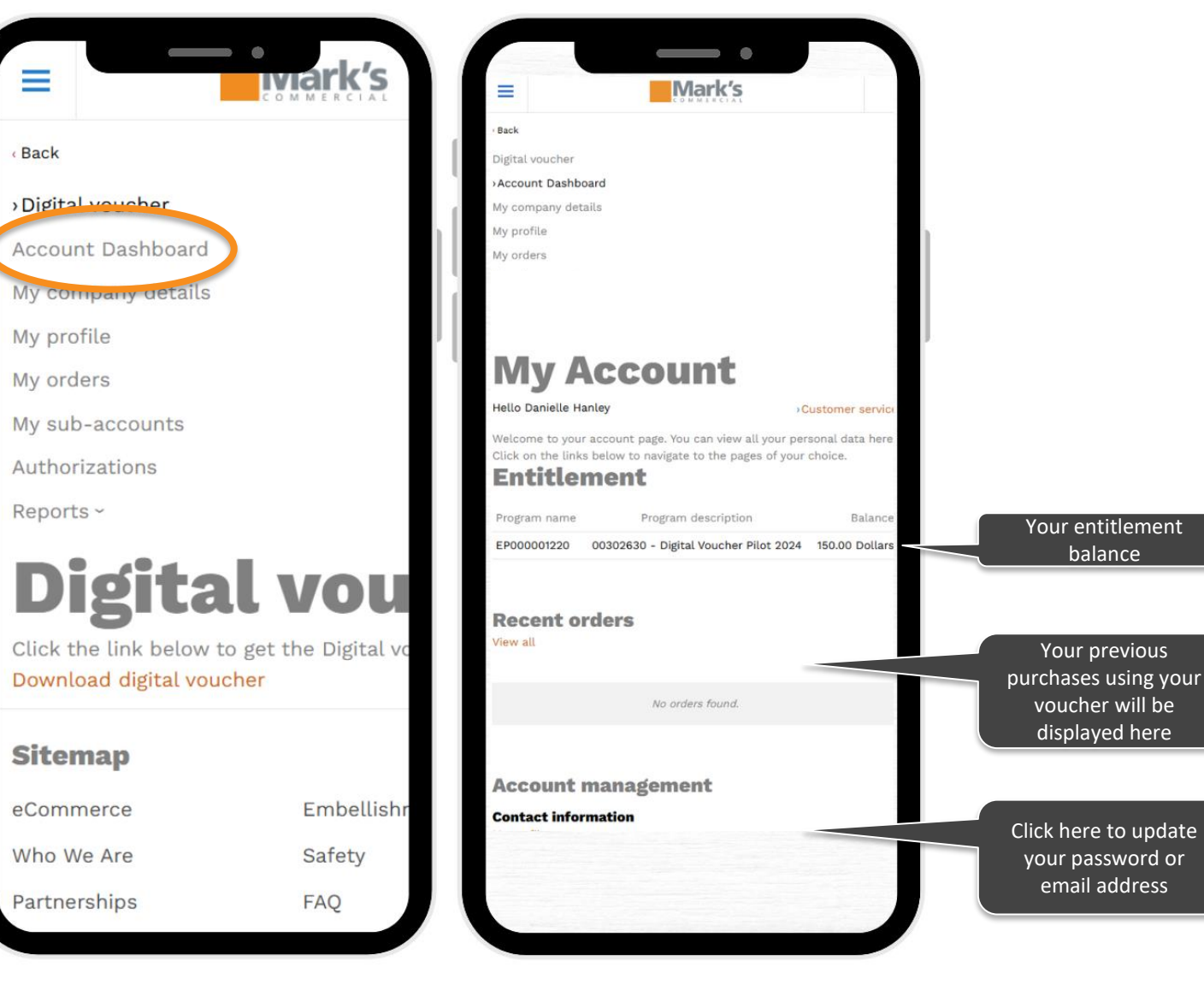